## ◆「無人入会機」設置場所

| 駅名   | 場所    | 営業時間  |
|------|-------|-------|
| 経堂駅  | 改札正面  | 初電~終電 |
| 登戸駅  | 中央口1階 | 初電~終電 |
| 海老名駅 | 東口M2階 | 初電~終電 |

## ◆「レール&カーシェア」概要

1 開始日 2018年4月10日(火)

2 指定駐車場(指定駅)・住所・台数 ※新規・増車は本年中に配備予定

|    | 指定駐車場(指定駅)              | 住所                   |    | 台数    |
|----|-------------------------|----------------------|----|-------|
| 1  | 経堂3丁目駐車場(経堂駅)           | 東京都世田谷区経堂3-5         | 既存 | 1     |
| 2  | 千歳船橋第1駐車場(千歳船橋駅)        | 東京都世田谷区経堂4-20        | 既存 | 5     |
| 3  | 成城第1駐車場(成城学園前駅)         | 東京都世田谷区祖師谷3-9        | 既存 | 4     |
| 4  | <b>狛江第5駐車場(狛江駅)</b>     | 東京都狛江市元和泉1-23        | 既存 | 2     |
| 5  | 向ヶ丘遊園第1駐車場(向ヶ丘遊園駅)      | 神奈川県川崎市多摩区長尾2-1233   | 既存 | 1     |
| 6  | 新百合ヶ丘駅北口駐車場(新百合ヶ丘駅)     | 神奈川県川崎市麻生区万福寺1-17    | 増車 | 6⇒9   |
| 7  | 座間第2駐車場(座間駅)            | 神奈川県座間市入谷5-1691      | 既存 | 2     |
| 8  | 厚木第2駐車場(厚木駅)            | 神奈川県海老名市中新田2-8       | 既存 | 2     |
| 9  | 本厚木幸町駐車場(本厚木駅)          | 神奈川県厚木市幸町2638-1      | 既存 | 2     |
| 10 | 開成駐車場(開成駅)              | 神奈川県足柄上郡開成町吉田島4353-1 | 増車 | 1⇒2   |
| 11 | 小田原第2駐車場(小田原駅)          | 神奈川県小田原市栄町1-2        | 増車 | 4 ⇒ 7 |
| 12 | 永山第7駐車場(小田急永山駅)         | 東京都多摩市貝取1-7          | 既存 | 1     |
| 13 | 海老名第1駐車場(海老名駅)          | 神奈川県海老名市めぐみ町5-1      | 既存 | 6     |
| 14 | 代々木八幡第2駐車場(代々木八幡駅)      | 東京都渋谷区代々木5-67-20     | 新規 | 1     |
| 15 | 豪徳寺第2駐車場(豪徳寺駅)          | 東京都世田谷区豪徳寺1-40-36    | 新規 | 2     |
| 16 | 和泉多摩川第1駐車場(和泉多摩川駅)      | 東京都狛江市東和泉4-11-20     | 新規 | 1     |
| 17 | 小田急マルシェ鶴川駐車場(鶴川駅)       | 東京都町田市能ヶ谷1-9-8       | 新規 | 2     |
| 18 | 小田急マルシェ厚木駐車場(厚木駅)       | 神奈川県海老名市河原口365-7     | 新規 | 1     |
| 19 | 愛甲石田第1駐車場(愛甲石田駅)        | 神奈川県伊勢原市石田598-1      | 新規 | 1     |
| 20 | 渋沢第3駐車場(渋沢駅)            | 神奈川県秦野市曲松1-1-5       | 新規 | 1     |
| 21 | 南林間駐車場(南林間駅)            | 神奈川県大和市南林間1-6-11     | 新規 | 1     |
| 22 | 六会日大前駐車場(六会日大前駅)        | 神奈川県藤沢市亀井野1-1-1      | 新規 | 1     |
| 23 | 小田急マルシェ五月台第3駐車場(五月台駅)   | 神奈川県川崎市麻生区五力田1-19-1  | 新規 | 1     |
| 24 | 多摩センター第3駐車場(小田急多摩センター駅) | 東京都多摩市落合1-13-5       | 新規 | 2     |
| it |                         |                      |    | 58    |

3 利用方法

4 割 引

次ページをご覧ください。 PASMOを利用して小田急線の上記指定駅までご乗車いただいた後、当日中に上記 の指定駐車場のタイムズカープラスをご利用いただくと、利用料金を206円割引します。

## ◆タイムズカープラス利用方法

- 1 携帯電話やパソコンなどで予約をしてカーシェアリングステーションへ
- 2 リアガラス等にあるカード読み取り部分に会員カードをかざし、車両のドアロックを解除
- 3 助手席の前のグローブボックス内にあるキーボックスから、クルマのキーを取り出す
- 4 通常のクルマと同じ操作方法で運転。返却は借りたカーシェアリングステーションへ

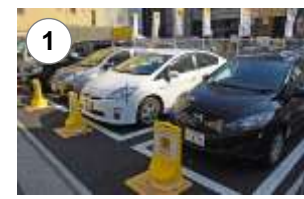

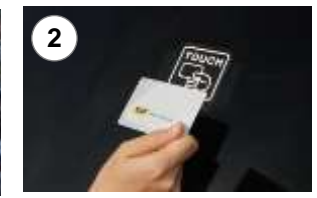

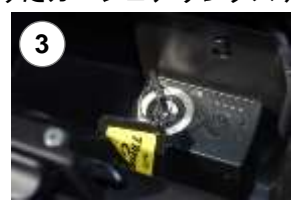

3.オペレーター目転

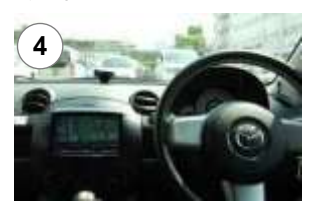

◆「無人入会機」での入会方法 1963.5 2.5-1-106899

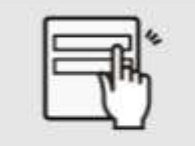

入会申込に必要な情報を

入力してください。

クレジットカード・運転免許 の等のカード情報を登録し てください。

CARD

オペレーターと接続し、ご本 人様の確認をいたします。

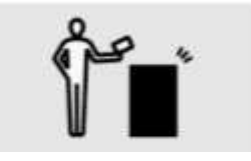

発行された会員カードを読 み取り機にかざすと登録が 完了します。

## ◆タイムズカープラス利用料金優待方法

- 1 指定駅までPASMOを用いて小田急線で移動し、自動改札機をPASMOで出場します。
- 2 対象のタイムズカープラス車両にて、「レール&カーシェア」優待手続きを行います。
  ①通常と同じようにタイムズカープラス会員カードで個人認証し、エンジンを始動させます。

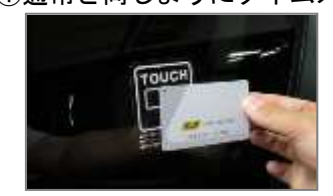

②カーナビの TimesCar PLUS メニューから、「レール&カーシェア優待」を選択します。

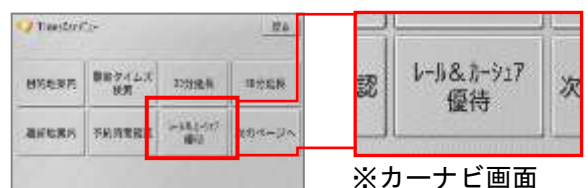

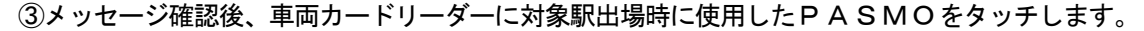

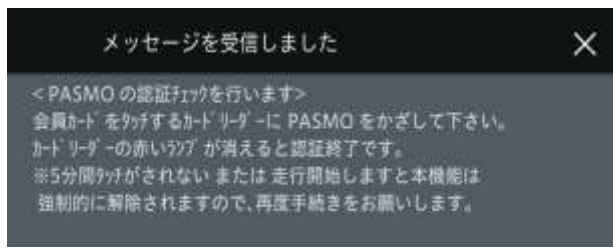

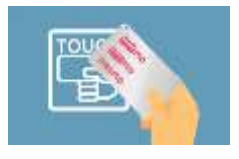

④PASMOに対象駅を出場した当日の履歴があれば、自動的に優待料金へ変更されます。

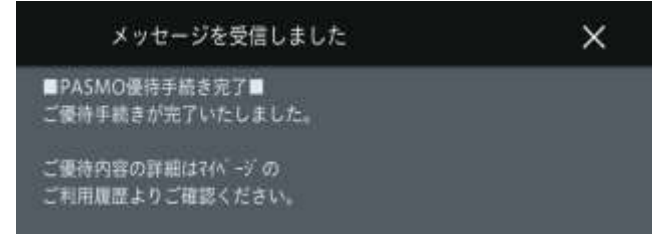

※「PASMO」は株式会社パスモの登録商標です。※株式会社パスモ商標利用許諾済 第49号 ※PASMO マーク及び Mesmo は株式会社パスモが本商品・サービスの内容・品質を保証するものではありません。 ※株式会社パスモの都合により予告無くPASMOカードが交換されることがあります。